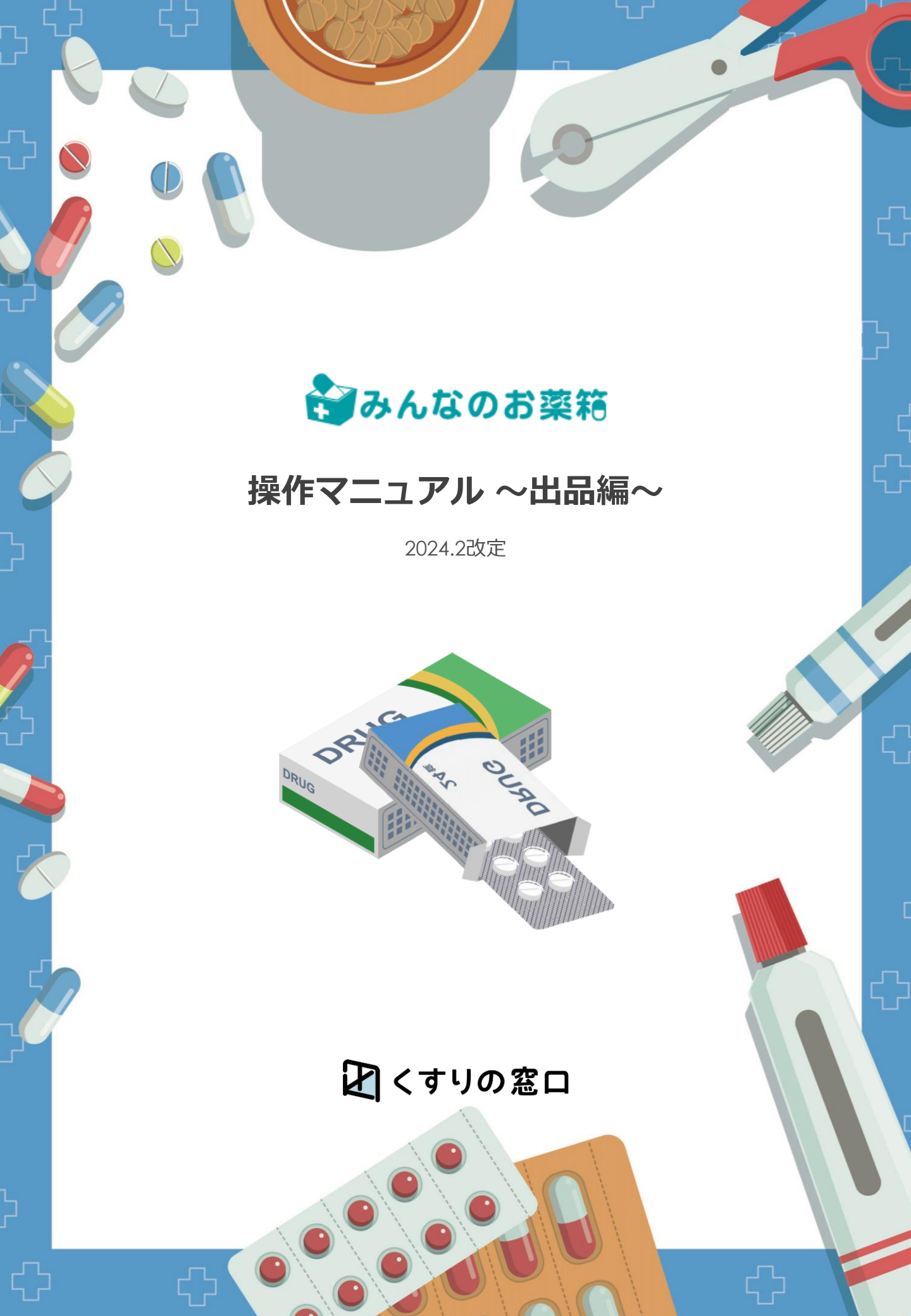

| <b>出品する</b>                                          | <u>P.3</u>  |
|------------------------------------------------------|-------------|
|                                                      |             |
|                                                      | <u>P.7</u>  |
| 山品した医楽品の編集力法を記載しております。                               |             |
| 出品商品を削除する                                            | <u>P.9</u>  |
| 出品した医薬品の削除方法を記載しております。                               |             |
| 取引成立までの流れ売買成立後の流れ                                    | <u>P.10</u> |
| <b>十四子</b> 上似 ~ 子 b                                  |             |
| <b>元貝以立後の流れ</b><br>医薬品が売れた後の操作方法を記載しております。           | <u>P.11</u> |
| ***                                                  | D 17        |
| <b>売員成立後のキャンセル万法</b><br>売れた医薬品を相手薬局に送る前にキャンセルする方法です。 | <u>P.17</u> |
|                                                      |             |
| 売買成立後にキャンセルした医薬品を再出品する                               | <u>P.20</u> |
|                                                      |             |
| 出品不可医薬品                                              | <u>P.22</u> |
| よくある質問                                               | P.26        |
| 売却利用にあたっての質問や医薬品発送後に相手薬局と連絡を取る方法の                    |             |
| 質問を掲示しております。                                         |             |

1

出品する方法を選ぶ

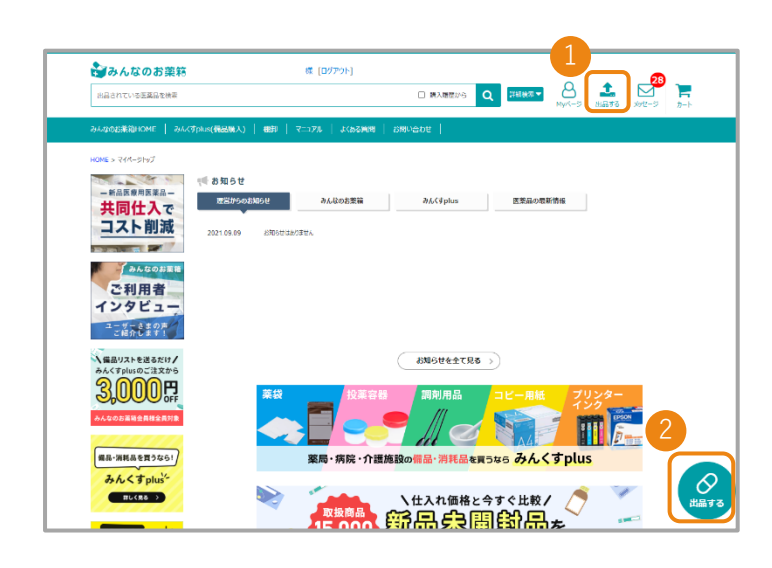

TOP画面右上の①「出品する」ボタン または画面右下の②「出品する」ボタン を押します。

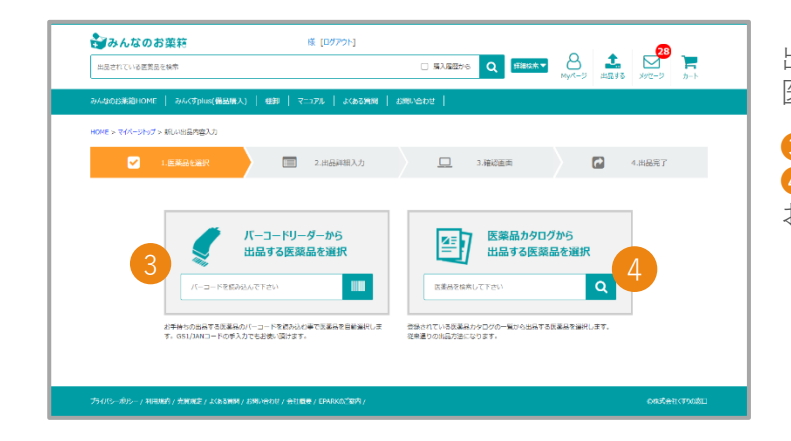

出品する医薬品を検索する画面になります。 医薬品の検索方法は

3バーコードから探す。
 ④医薬品名から探すの2種類からお選びください。

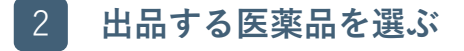

バーコードから探す場合

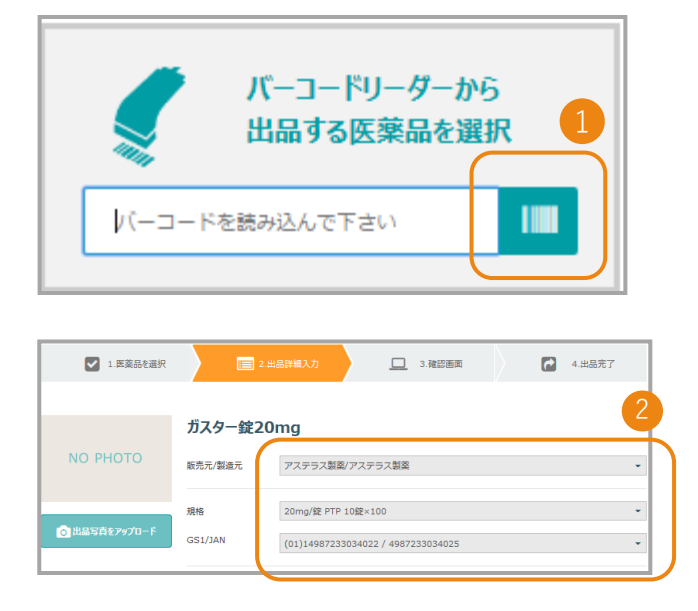

医薬品名から探す場合

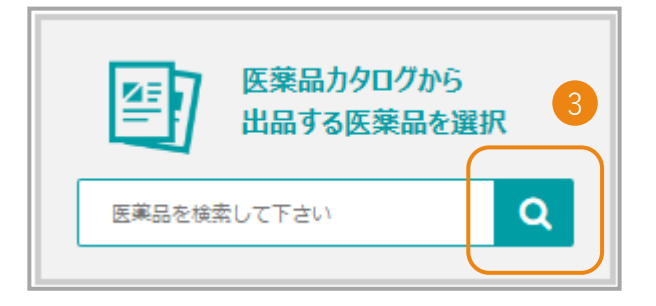

 バーコードの枠にカーソルを合わせて バーコードリーダーで読み込む

 ②GS1/JANを入力する 検索ボタンを押す
 ※自動的に項目が選択されます。
 バーコードからの出品の場合変更ができません。

3 検索窓に出品したい医薬品名を入力します。

| 医薬品カタログから出品する医薬品を選択 |        |              |      |
|---------------------|--------|--------------|------|
| ガスター錠               | を含むものを | ∨ □□ 出品履歴から  | Q    |
| 検索結果 2件 / 1~2件目     |        |              | 五十會順 |
| 医第品名                |        | ул-к 4       |      |
| ガスター錠20mg           |        | 2325003F2020 | 選択する |
| ガスター錠10mg           |        | 2325003F1024 | 選択する |

④検索結果から該当する医薬品名を確認し 「選択する」ボタンをクリックします。

| 3 医薬品                                        | 情報を入力する                                                                                                    | <b>ガス</b> ター錠20mg                                                 |
|----------------------------------------------|----------------------------------------------------------------------------------------------------|-------------------------------------------------------------------|
| <b>みんなのお業</b> 範<br>HEG2DT/V855 <b>5</b> 5000 | )                                                                                                    | 販売元/製造元 1 選択してください                                                |
| みんなのお果箱HOME   みんくすplus(編品現入)                 | #### [국그:77]L [ JC(62)[HIN ] 25HR-GD12 ]                                                                                                    |                                                                   |
| HDME > マイページトップ > 新しい出品内容入力                  |                                                                                                    | GS1/JAN 3 選択してください -                                              |
| ☑ 1. 医藻品化进行                                  | 😑 2.888990A力 🛄 3.86588 🔐 🕻 4.88857                                                                                                    |                                                                   |
|                                              | ガスター錠20mg                                                                                                    |                                                                   |
| ΝΟ ΡΗΟΤΟ                                     | 風売が)製造市 (温泉してください)                                                                                                    | 使用期限 5 2021 年 09 月<br>※投う周1ヶ月以上有効であること。                           |
|                                              | CB1/AM         通知してください・・・                                                                                                    | <sub>数量</sub> 6 就                                                 |
| ◎ 地址写表をアップロード                                |                                                                                                    | 販売掛け事 7 30 ♥ □販売掛け率を自動更新する 2 OPTION SERVICE<br>自動第入リクエストで         |
|                                              | and a second second sec |                                                                   |
|                                              | KOLB17年     J20 ・ ト ()所完約7年本会教室がする      CONSTITUTION     CONSTITUTION     CONSTITUTION                                                                                                    | 販売面格 : <b>6</b> 円                                                 |
|                                              | 武法が指定: 6円 その目的になったが、<br>「「」」」、<br>「「」」、<br>「」」、<br>「」」、<br>「」」、<br>「」、<br>「」、<br>」、<br>「」、<br>「」、<br>「」、<br>「」、<br>「」、<br>「」、<br>「」、<br>「      「」、                                                                                                    | 開封坑熊 8 ●開封済 ○ 未開封                                                 |
|                                              | 新元伯瑞 : <b>6</b> 円                                                                                                    |                                                                   |
|                                              | RHY(数 eMH)(本 の 年期日) 008 コキズ (^つこ) (あかせ )(目的後 )(100 - 5)                                                                                                    | 販売/停止 10 ●販売中 ○停止中                                                |
|                                              | 1855/停止 ●185次中 〇 停止中                                                                                                    | 出品者様コメント 注意事項、送料に関することなど                                          |
|                                              | インに参考地上                                                                                                    |                                                                   |
|                                              | <u>18850120</u> (79.490.58).567558.98550.21980.5.6<br>回点外容を確認する                                                                                                    | 12 11日前の主法は「利用地のに同意し、出品する展品に問題がないことを確認しました 12 12 12 13 14日内容を確認する |
| プライバシーポリシー / 利用現的 / 売買規定 / よくある費用 / お押い      | ODI / #1987 / UMAKASA/ ORAAL(1988)                                                                                                    |                                                                   |

| No | 項目の説明                    |
|----|--------------------------|
| 1  | 販売元/製造元 選択式              |
| 2  | 企画 選択式                   |
| 3  | GS1/JAN 選択式(①と②入力自動的に選択) |
| 4  | ロット番号                    |
| 5  | 使用期限                     |
| 6  | 数量                       |
| 1  | 販売掛け率(99~15)             |
| 8  | 開封状態 箱が未開封or開封済み         |
| 9  | 状態 旧放送など必ずチェック           |
| 10 | 販売/停止 販売中にチェック           |
| 11 | 備考                       |
| 12 | 利用規約に同意してチェック            |
| 13 | 出品内容を確認して押す              |

4

## 入力情報を確認し出品する

| <b>き</b> みんなのお業籍                         | t (ወቻምዕኑ                   |                                                                                                    | 29                                                           |
|------------------------------------------|----------------------------|----------------------------------------------------------------------------------------------------|--------------------------------------------------------------|
| 出品されている医薬品を検索                            |                            |                                                                                                    | シート                                                          |
| みんなの診薬箱HOME   みんくずplus(養品購入)   !         | BER   ₹=>7%   JK           | 53M88   25MU-602                                                                                                    |                                                              |
| HDME > マイページトップ > 新しい出意内容入力              |                            |                                                                                                    |                                                              |
| 1.医淋品包涵织                                 | 😑 2.H&H                    | い 🗋 3 補助画用 🔂 4 出展完                                                                                                    | iT                                                           |
|                                          |                            |                                                                                                    |                                                              |
|                                          | ガスター錠2                     | 20mg                                                                                                    |                                                              |
|                                          | 规范元/截造元                    | 激択してください                                                                                                    | •                                                            |
| NO PHOTO                                 | 规格                         | 選択してください                                                                                                    |                                                              |
|                                          | GS1/JAN                    | 選択してください                                                                                                    |                                                              |
| ○ 出品写真をアップロード                            | ロット最考                      |                                                                                                    |                                                              |
|                                          | 使用網报                       | 2021 - 年 09 - 月<br>11取り第12月以上有約であること。                                                                                                    |                                                              |
|                                          | 资量                         | 缆                                                                                                    |                                                              |
|                                          | 販売掛け車                      | 20 * % (商売助付率支急数数付する<br>の時基3/0/2<br>高品術論 : 6円 * CAR<br>対策数 : 0円 * CAR<br>* CAR<br>* C | SERVICE<br>:ストで<br>50ます<br>は、プレミアムバ<br>5982AUT(8)<br>しております。 |
|                                          | 圖對状態                       | 新田田浩 : <b>6</b> 円<br>                                                                                                    |                                                              |
|                                          | 統領                         | □キズ □ヘコミ □ 色あせ □ 旧包装 □ 付属品ナシ                                                                                                    |                                                              |
|                                          | 版売/停止                      | ● 認定中 ○ 停止中                                                                                                    |                                                              |
|                                          |                            | 注意事項、送州に関することなど                                                                                                    |                                                              |
|                                          | <u>NEWDIX</u> DIV          | HAT.RE. HETTER NETWO THE J.A.                                                                                                    |                                                              |
| プライパシーポリシー / 利用規約 / 売買規定 / よくある目間 / お晴いさ | 900 / 1991 IRT / EPWRKOL'S | en en                                                                                                    | atetranen                                                    |

入力した情報を確認し、 ① 利用規約に同意してにチェックをし 「上記内容で新規出品する」を クリックします。

4 出品完了

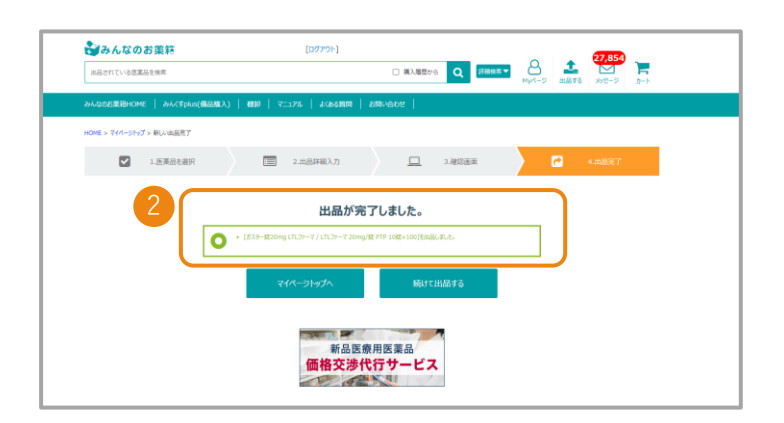

2 医薬品の出品が完了となります。

## 出品商品を編集する

## 出品薬の確認・編集から編集する医薬品を選ぶ

TOP画面の右上、 ① 「Myページ」ボタンを押し、「出品メニュー」まで下がっていただき ② 「出品薬の確認・編集」を押します

| お漢語 ようごそ. [ログパウト]                                                                                                    |                                                            | 出品メニュー                                                       |                                         |                                                               |
|----------------------------------------------------------------------------------------------------|------------------------------------------------------------|--------------------------------------------------------------|-----------------------------------------|---------------------------------------------------------------|
| 2000年 21日20日 1日 1日 1日 1日 1日 1日 1日 1日 1日 1日 1日 1日 1日                                                                                                    | X9セージ カート                                                  | 新しく出品           新しく医薬品を出品します                                 | デッドストック候補一覧 410<br>レセコンデータから売却候補を欲の込めます | <ul> <li>出品楽の<br/>確認・編集</li> <li>出品した商品の確認や編集ができます</li> </ul> |
|                                                                                                    |                                                            | キャックション         売れた屈歴           注文ガ入った褒品や状況を確認できます         1 |                                         |                                                               |
| <ul> <li>び # 5884</li> <li>ジ #889 第2812834</li> <li>■ 8889 第</li> <li>■ 8889 第</li> <li>■ 889 第</li> <li>■ 8018 &gt; 7(&lt;-5): 7 &gt; 10 = %</li> <li>■ 1018 = 7(&lt;-5): 7 &gt; 10 = %</li> <li>■ 1018 = 7(&lt;-5): 7 &gt; 10 = %</li> <li>■ 1018 = 7(&lt;-5): 7 &gt; 10 = %</li> <li>■ 1018 = 7(&lt;-5): 7 &gt; 10 = %</li> <li>■ 1018 = 7(&lt;-5): 7 &gt; 10 = %</li> <li>■ 1018 = 7(&lt;-5): 7 &gt; 10 = %</li> <li>■ 1018 = 7(&lt;-5): 7 &gt; 10 = %</li> <li>■ 1018 = 7(&lt;-5): 7 &gt; 10 = %</li> <li>■ 1018 = 7(&lt;-5): 7 &gt; 10 = %</li> <li>■ 1018 = 7(&lt;-5): 7 &gt; 10 = %</li> <li>■ 1018 = 7(&lt;-5): 7 &gt; 10 = %</li> <li>■ 1018 = 7(&lt;-5): 7 &gt; 10 = %</li> <li>■ 1018 = 7(&lt;-5): 7 &gt; 10 = %</li> </ul> | 10-5 MAYI-5                                                | • EEC31988 •                                                 |                                         |                                                               |
| 武廠銀 1269杆 / 1~20杆目                                                                                                    | 2007 BOOT 2007                                             |                                                              | 뗟隹オス医薬Pの鈩                               | 隹ギタンを切します                                                     |
| 道沢 ステータス 写真 医薬品 ムマ                                                                                                    | 業価・販売価格 △マ 使用期間<br>設量・務格 (創気率) △マ △マ 出品目的                  |                                                              | 備果する広楽品の補<br>既に注文が入ってい                  | 柔がメノを打しより。<br>る医薬品はこの画面                                       |
|                                                                                                    | 21.600 152円 2021/03 2018/<br>111.00G 41%00FF 2021/03 15:20 | 03/19 C                                                      | は編集できません。                               |                                                               |

2 医薬品情報を編集する
 1 「変更したい項目を入力し変更します。
 2 「利用規約を同意してチェックを付けます。
 3 出品内容を「確認する」を押す。

| HOME > | マイベージトップ | > 出品一覧 | > 出品內容編集 |
|--------|----------|--------|----------|
|--------|----------|--------|----------|

18) (Y3:2649710M2092)古田製豪 / 古田製豪 包装小 50.000G x 1.000瓶 後発

|             | ロット掛号    |                                                                   |
|-------------|----------|-------------------------------------------------------------------|
|             | 使用期限     | 2021 年 03 月<br>※強り満1ヶ月以上有効であること。                                  |
| 出品写真をアップロード | 靈授       | G<br>[ 操格 10g / 包括 50.000G x 1.000瓶 包装小 ]                         |
|             | 販売掛け率    | 59 - % 🥅 販売掛け率を自動更新する 🧿                                           |
|             |          | 商品価格: 141円                                                        |
|             |          | 消費税 : 11円                                                         |
|             |          | 販売価格: <b>152</b> 円                                                |
|             | 開封状態     | <ul> <li>         ・ 間封済         ・ ① 未開封         ・     </li> </ul> |
|             | 状態       | 「キズ 「ヘコミ 」色あけ 「旧包枝 」 付属品ナジ                                        |
|             | 販売/停止    | ● 販売中 ◎ 停止中                                                       |
|             | 出品者様コメント | 注意申喃、送料に関することなど                                                   |
|             |          |                                                                   |
|             |          |                                                                   |
|             |          |                                                                   |

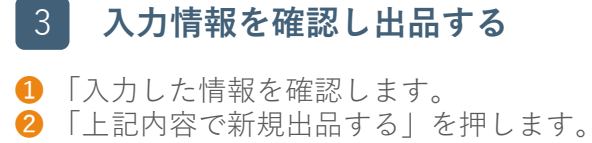

|          | ガスター錠る    | 20mg                                                 |
|----------|-----------|------------------------------------------------------|
| 1        | 服先元,飘逸元   | アステラス製薬 / アステラス製薬                                    |
| NO PHOTO | 現裕        | 20mg/80 PTP 1080×10                                  |
|          | GS1/JAN   | (01)14987233034008 / 4987233034001                   |
|          | ロット番号     | TEST                                                 |
|          | 有效服務      | 2018年05月                                             |
|          | <b>58</b> | 8 年<br>[杨裕 20mg1編 / 伝統 10.000編 × 10.0003— - )、 #TP ] |
|          | 版先掛け布     | 30% 販売掛け手を自動更新する 🔮                                   |
|          |           | (B)(F)(B)(R : 101/F)                                 |
|          |           | 消費税 : 8円                                             |
|          |           | 顺光概治: 109円                                           |
|          | MISTAN    | 展出的                                                  |
|          | 1450      |                                                      |
|          | 殿先/停止     | 顺先中                                                  |
|          | 出品資様コメント  |                                                      |

※新規出品という表記になっていますが、 ここでは更新という扱いとなります。

7

出品商品を編集する

# 3 出品完了(編集完了)

編集した医薬品の出品が完了となります。

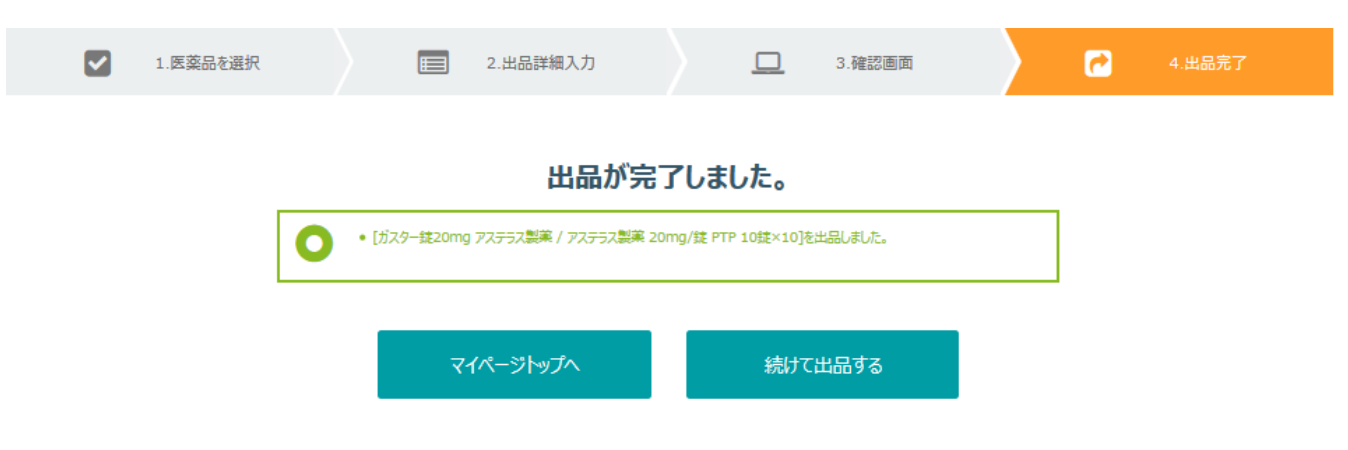

# 出品商品を編集や削除をする

1

注文が入った商品や状況を確認できます

出品薬の確認・編集から医薬品を選ぶ

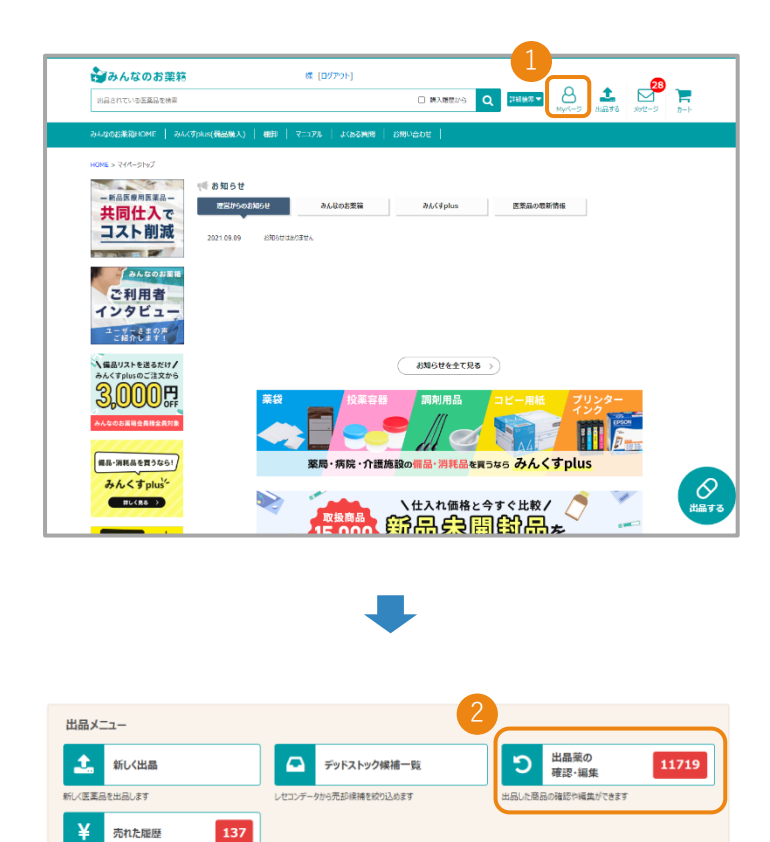

TOP画面右上の1 「Myページ」ボタン を押します。

出品メニューの ❷「出品薬の確認・編集」ボタンを 押します。

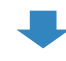

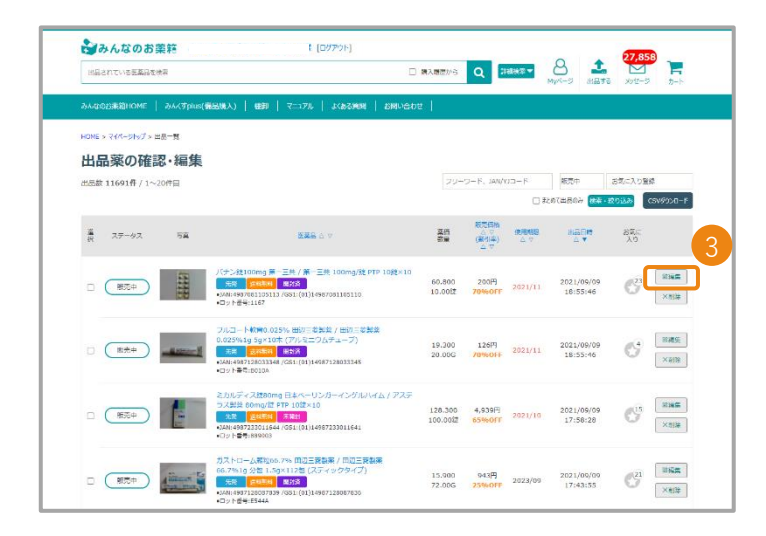

 3「編集する」「削除」ボタンから 編集または削除が行えます。
 ※既に注文が入っている医薬品はこの 画面では編集できません。
 また、削除後の復活はできません。

## 取引成立までの流れ

### 売買成立までの流れ

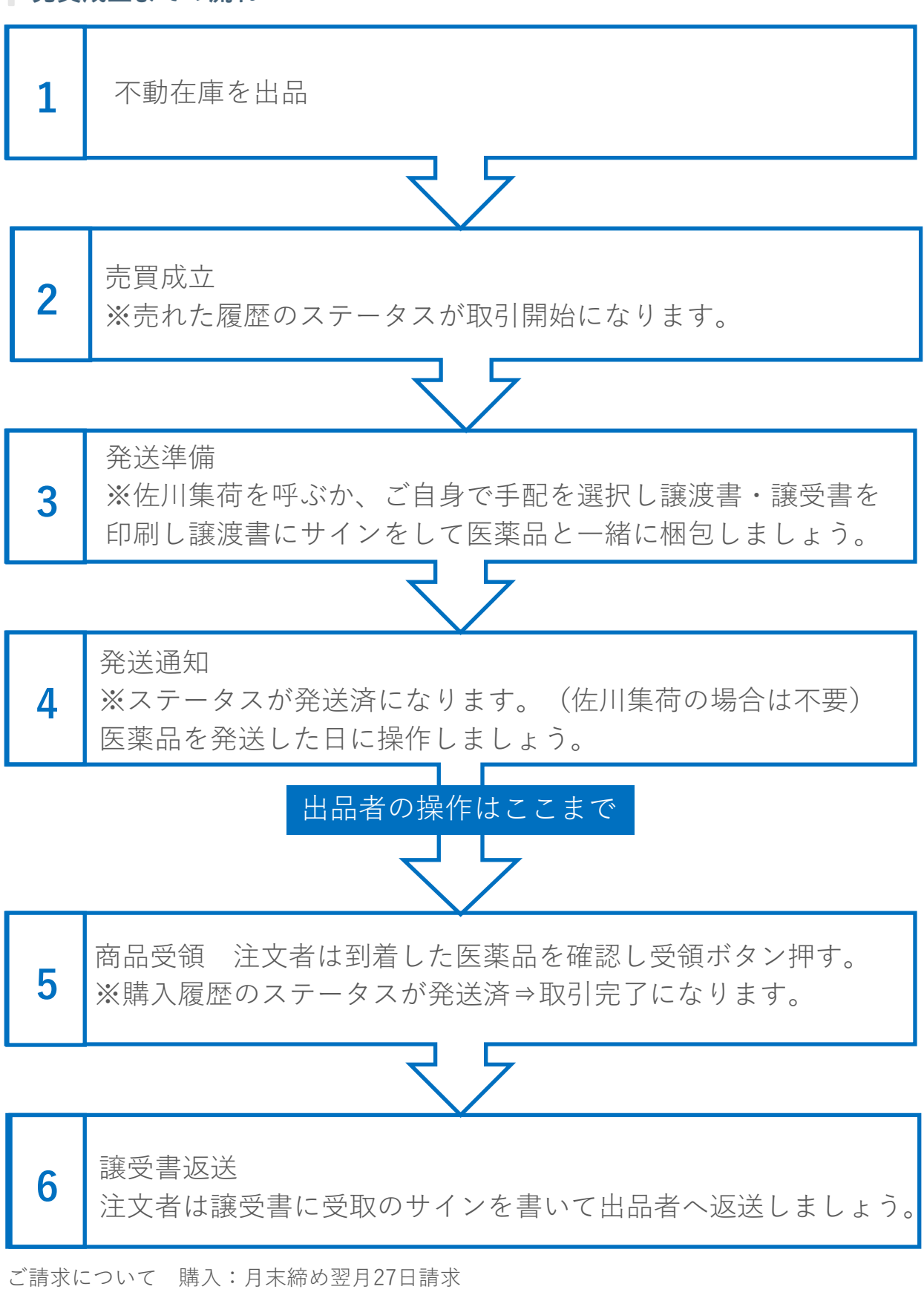

出品:発送月から3カ月後の月末にお支払い

## 1 売れた履歴から取引きを行う医薬品を選ぶ

TOP画面の右上、「Myページ」ボタンを押し、出品メニューの「売れた履歴」を押します。

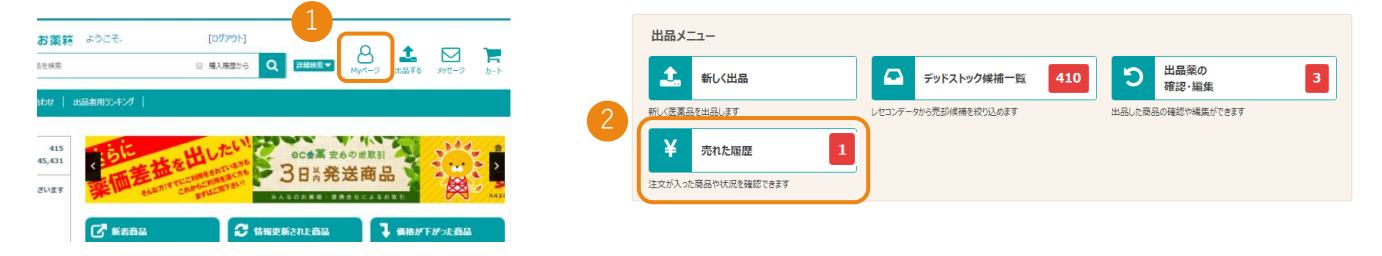

売れた履歴

| 売れた件数 5481件 / 1~20件目            | ステータス 🔻   | 開始年月日        | ~ 終了年月日           | 検索・緯                | 交り込み<br>CSVダウンロード |
|---------------------------------|-----------|--------------|-------------------|---------------------|-------------------|
| ステータス 注文日時 △▼ 注文ID              | 3注文商品     | 合計金額<br>(税込) | 注文商品              | 取引相手<br>(発送先/取引実績数) | 取引ナビ              |
| 取引開始 2017/09/19 17:11 20170919- | ds-0181 5 | 5,477円       | プラザキサカプセル75m, 他4点 | 茨城県/1948            | 🛛 取引の連絡を投稿        |
| 発送済み 2017/09/19 16:31 20170919- | ds-0168 1 | 106円         | ウレパールクリーム10%      | 兵庫県/551             | ◎ 取引の連絡を投稿        |
| 雨月時地 2017/00/10 16:27 20170010  | da 0166 E | 4 400m       | マドナ(10~~ 441-5    | 兵庫洞 / сс +          | 12 町引の浦総を歩道       |
| 3 取引開始上になっている                   | ろか確認をし    | 注文Ⅰ          | IDの番号をクリック        |                     |                   |

## 2 売れた詳細を確認して、発送準備を行う

| HUME > (10-219) | / > 301(10)802 > 1 | 707.028+48                                                          |                |                  |                           |                   |                        |             |                          |
|-----------------|--------------------|---------------------------------------------------------------------|----------------|------------------|---------------------------|-------------------|------------------------|-------------|--------------------------|
| 売れた詳約           | [注文]               | D/20181126-d                                                        | s-01           | 38]              |                           |                   |                        |             |                          |
| 主文基本情           | 報                  |                                                                     |                |                  |                           |                   |                        |             |                          |
| ステータス           | 注文日時               | 11 R I I I I I I I I I I I I I I I I I I                            | 注文原            | ettest           | 発注者<br>(発送先/取引            | 68880)            | 陶透白                    | 符化在时任何      | ¥a⊟                      |
| <b>取得時間</b> 地   | 2018/11/           | 26 20181126-ds-0138                                                 | 1              | 548円             | 思城間/3                     | 70                |                        |             |                          |
| 注文商品明           | 細                  |                                                                     |                |                  |                           |                   |                        |             |                          |
| ステータス           | 写真                 | 医薬品名・メーカー・包装                                                        |                |                  | 業価 統売価<br>飲屋 割引印          | <sup>8</sup> 使用相因 | 出品日時                   | 石文払い手<br>数料 |                          |
|                 | -                  | フェロミア技SOmg サンノーバ / エ-<br>10技×10<br>免税 近日三日 写真 備令 型<br>・ロット番号:626285 | -ザイ 鉄30n<br>郭浩 | 19/ <u>इ</u> PTP | 8.700 548<br>78.00 夏<br>夏 | 3<br>2019/11      | 2018/11/26<br>11:42:15 | 72円         | 教授・ロット変要希望<br>この現品をキャンセル |
| 取引ナビ            |                    |                                                                     |                |                  |                           |                   |                        | (           | ※ 取引の連絡を投稿               |
|                 |                    |                                                                     | Dy he          | 11 月<br>発送準備     | いだいことの こうしま               | <i>r.</i>         |                        |             |                          |

発送済みまで操作が完了すると<u>キャンセル操作はできません</u>。 <u>発送前に医薬品の再確認</u>をお願い致します。

## 3 発送方法を選択する

佐川急便の「みんなのお薬箱」連携サービスを利用するか自己発送するかを選択します。

#### 商品発送準備[注文ID/20170817-ds-0001]

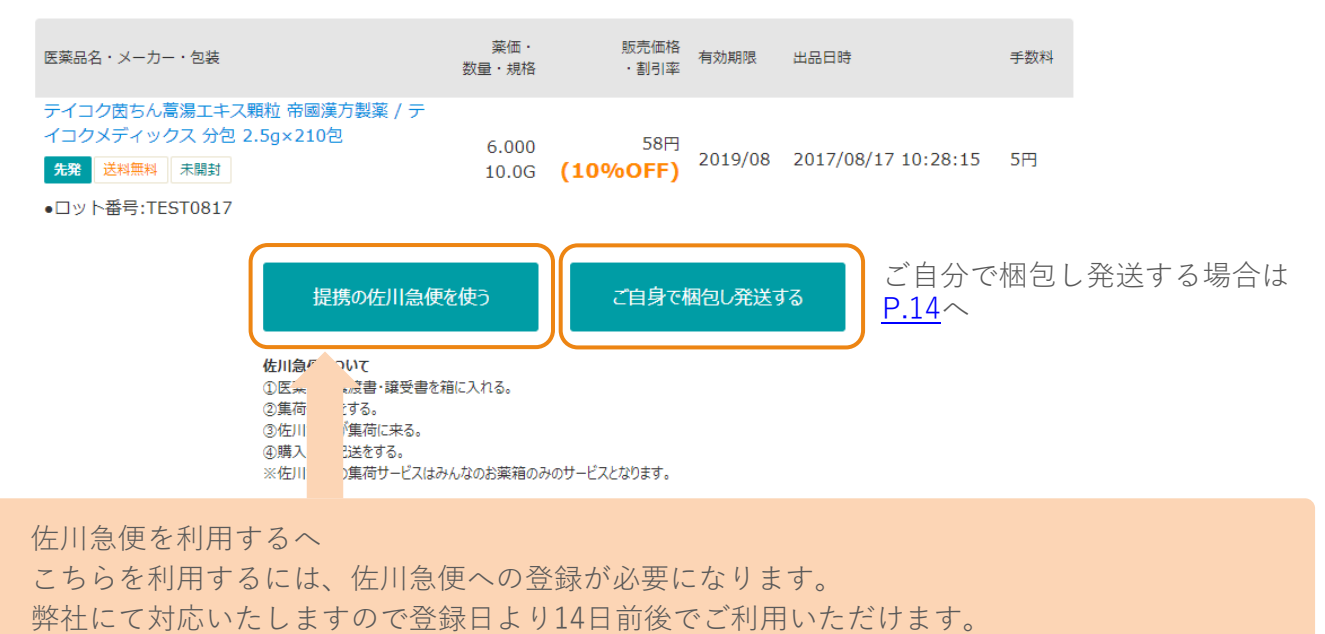

## 4 発送手続き(佐川急便を利用する)

佐川急便が集荷に伺いますので、①集荷希望日を選び、集荷時間、伝票数を記入します。 ②「集荷を依頼する」を押します

### 佐川急便の集荷日時を設定

#### ▼ 集荷希望内容を選択 集荷希望日 2017-11-17 • 希望時間 AM(9:00~12:00) • 箱数(伝票数) 1 -集荷を依頼する 佐川急便が伺う前に梱包を完了させて下さい。 伝票を用意する必要はございません。譲渡書・譲受書の同梱を忘れないようお願 い致します。 サイズ ←前のページに戻る

| サイズ                     | 重量                          | 一般会員(税込)                                         | プレミアム会員(税込)                                        |
|-------------------------|-----------------------------|--------------------------------------------------|----------------------------------------------------|
| 60cm                    | 2kg                         | 620円                                             | 550円                                               |
| 80cm                    | 5kg                         | 710円                                             | 630円                                               |
| 100cm                   | 10kg                        | 950円                                             | 800円                                               |
| 140cm                   | 20kg                        | 1,400円                                           | 1,200円                                             |
| 160cm                   | 30kg                        | 1,800円                                           | 1,600円                                             |
| LiiL以り<br>注国一行<br>/ます。( | rの91<br>聿の金閣<br>左川急(<br>※油4 | へはの回い合わせ、<br>資になります。サイス<br>更がサイズと重量を<br>縄及び離島は集荷 | いここい。<br>と重量は大きい方を優先<br>計算し、実際の金額を算<br>できない場合が御座いま |

※プレミアム会員とは 有料会員様のことになります。

## 売買成立後の流れ

発送する医薬品を梱包して、佐川急便の集荷をお待ちください。

指定した時間までに、医薬品と譲渡書・譲受書\*を梱包し、集荷に伺った佐川急便の ドライバーに即お渡しできるように準備をしてお待ちください。

伝票を書く必要はございません。佐川急便がお持ちします。 集荷のキャンセルは、集荷希望日の前日17時までであれば可能となります。 発送する医薬品を梱包して、佐川急便の集荷をお待ちください。

※譲渡書・譲受書については、P.14を参照ください 佐川急便に荷物をお渡しいただければ、みんなのお薬箱の管理画面での対応は完了です。

### 指定した集荷希望日を確認したい場合

売れた詳細画面の 集荷依頼中 を押すと、指定した集荷希望日と時間を 確認することができます。

### 売れた詳細 [注文ID/20171019-ds-0010]

| ● 注文基本情報 |            |                  |            |        |                    |       |                 |     |  |
|----------|------------|------------------|------------|--------|--------------------|-------|-----------------|-----|--|
| ステータス    | 注文日時       | 注文ID             | 注文商品<br>点数 | 合計金額   | 発注者<br>(発送先/取引実績数) | 発送日   | お問い合わせ<br>送り状番号 | 受領日 |  |
| 集荷依頼中    | 2017/10/19 | 20171019-ds-0010 | 1          | 1,056円 | 神奈川県/6             | 集荷依頼中 |                 |     |  |

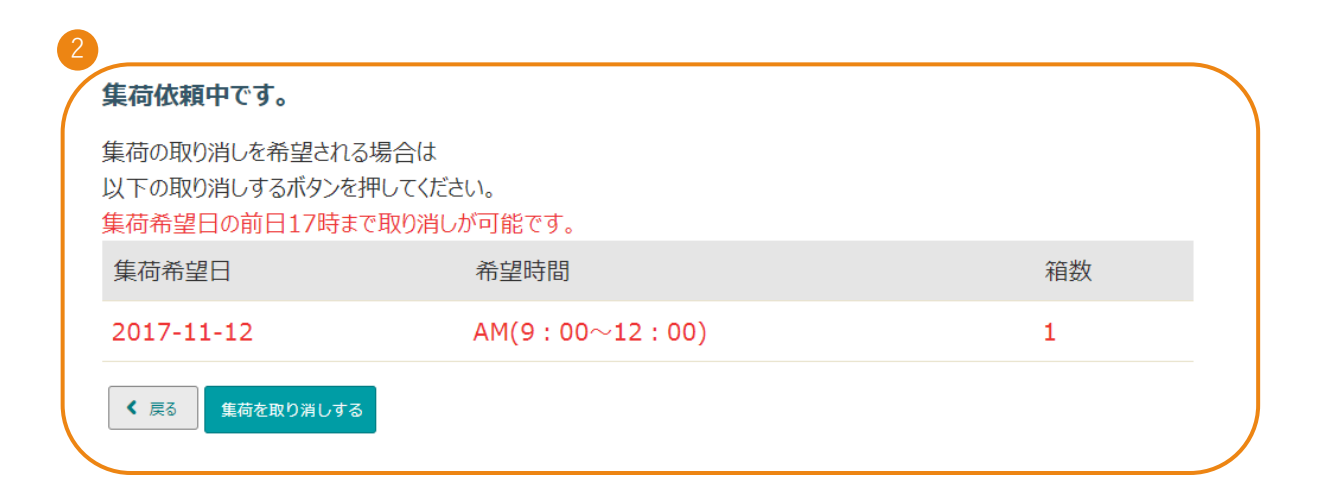

# 5 発送手続き(ご自身で梱包して発送する)

売れた履歴から、発送準備を行う注文を選択し詳細画面を表示させます。

### 売れた履歴

| 売れた件数 500( | 牛 / 1~20件目       | ステータス            | •          | 開始年月日        | ~ 終了年月日          | 検索・統                | <mark>ዩり込み</mark> CSVダウンロード |
|------------|------------------|------------------|------------|--------------|------------------|---------------------|-----------------------------|
| ステータス      | 注文日時 △▼          | 注文ID             | 注文商品<br>点数 | 合計金額<br>(税込) | 注文商品             | 取引相手<br>(発送先/取引実績数) | 取引ナビ                        |
| 発送準備中      | 2017/08/14 13:05 | 20170814-ds-0017 | 2          | 34,922円      | フォシーガ錠5mg, 他1点   | 兵庫県/340             | 🕑 取引の連絡を投稿                  |
| 取引完了       | 2017/08/07 09:17 | 20170807-ds-0020 | 4          | 9,844円       | アリセプトD錠3mg, 他3点  | 三重県/25              | ◎ 取引の連絡を投稿                  |
| 取引辞退       | 2017/08/05 14:47 | 20170805-ds-0048 | 1          | 0円           | アトルバスタチン錠5mg     | 沖縄県/52              |                             |
| キャンセル      | 2017/08/03 16:19 | 20170803-ds-0166 | 1          | 0円           | ノウリアスト錠20mg      | 東京都/14              | 🛛 取引の連絡を投稿                  |
| 取引完了       | 2017/08/02 08:55 | 20170802-ds-0011 | 10         | 49,747円      | メマリーOD錠5mg, 他9点  | 千葉県/20              | 図 取引の連絡を投稿                  |
| キャンセル      | 2017/08/01 11:45 | 20170801-ds-0104 | 3          | 0円           | ニフラン点眼液0.1%, 他2点 | 千葉県/74              | 🛛 取引の連絡を投稿                  |
| 取引         | 開始から             | <b>発送準備</b>      |            | なって          | いることを確認し、        | 注文ID番号を押し           | ます。                         |

取引相手の青い文字を押すと、送り先の住所が表示されます。

| н | DME > マイページトップ > | 売れた履歴 > 売れた詳細 |                  |               | le mine de                                                |        |     |
|---|------------------|---------------|------------------|---------------|-----------------------------------------------------------|--------|-----|
| ラ | もれた詳細            | [注文ID/2       | 0171009-ds-      | 0 <b>03</b> 3 |                                                           |        |     |
| • | 注文基本情報           | ł             |                  |               | EPARK薬局                                                   |        |     |
|   | ステータス            | 注文日時          | 注文ID             | 注文数           | 〒150-0044<br>東京都渋谷区円山町3-6 Eスペースタワー11F<br>Tal:0570.064.580 | 前物追跡番号 | 受領日 |
| ( | キャンセル            | 2017/10/09    | 20171009-ds-0033 | 2             | 0円 東京都/2254                                               |        |     |

6 医薬品を発送します。

住所、薬の品目、薬の数量を確認し、医薬品と一緒に捺印した譲渡書、譲受書\*を 箱に同梱し、発送してください。

※譲渡書・譲受書については、P.14を参照ください。

## 売買成立後の流れ

注文者へ発送の連絡をします。

発送が完了したら注文者へ連絡するため、売れた詳細画面から「発送通知」を押し、 商品発送通知画面で、送り状の番号と配送業者を入力します。

## 売れた詳細 [注文ID/20170814-ds-0017]

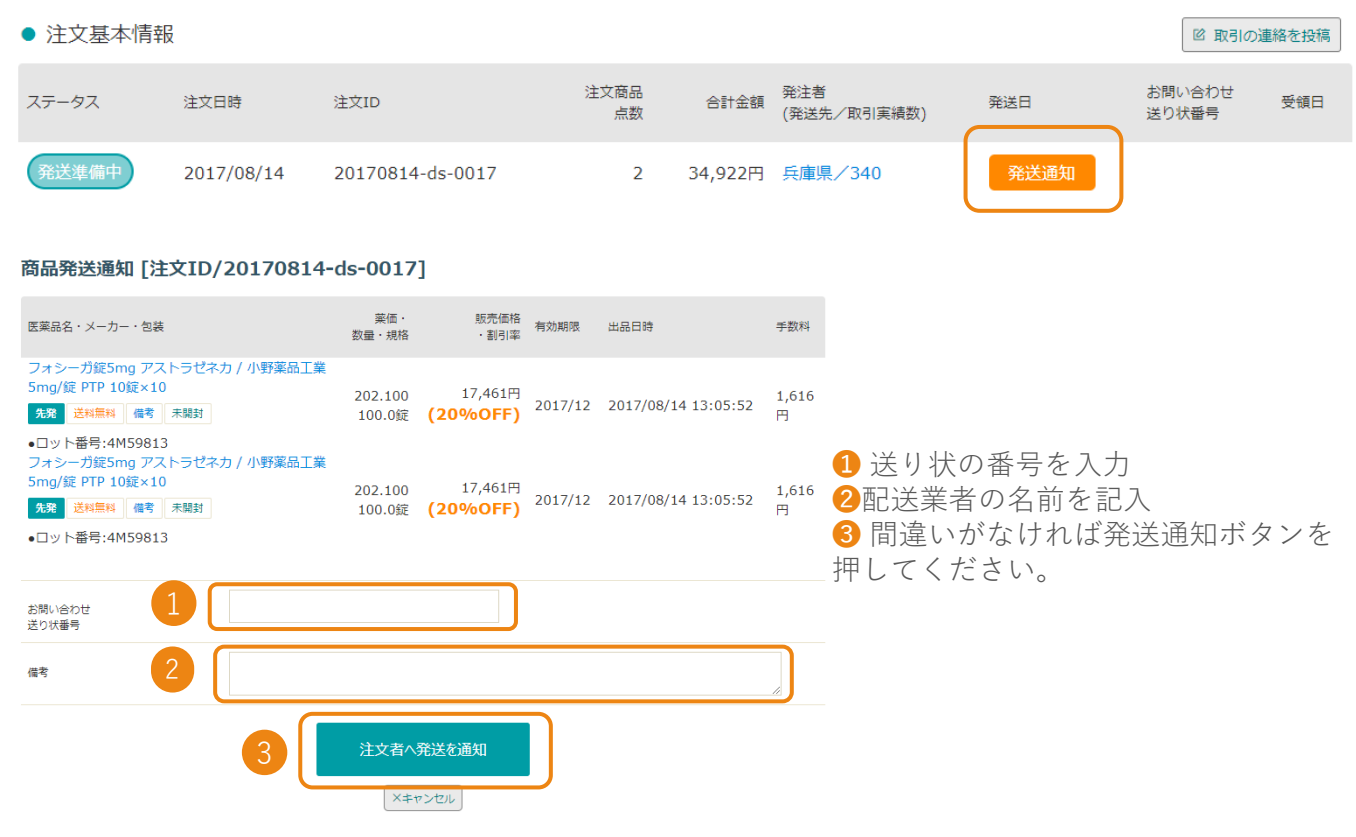

※「注文者へ発送を通知」を押すと、みんなのお薬箱の管理画面での対応は完了です。

# 売買成立後の流れ

## 1 譲渡書譲受書について

売れた履歴から、発送準備を行う注文を選択し詳細画面を表示させます。

## 売れた詳細 [注文ID/20170814-ds-0017]

| ● 注文基本情 |                                                                    |                                               | _                      |                         |                              |                        | I I                         | 同の連絡を投稿          |
|---------|--------------------------------------------------------------------|-----------------------------------------------|------------------------|-------------------------|------------------------------|------------------------|-----------------------------|------------------|
| ステータス   | 注文日時                                                               | 注文ID                                          | 注文商品<br>点数             | 合計金額 (第                 | 注者<br>発送先/取引実績数              | 発送日<br>)               | お問い合わ <sup>.</sup><br>送り状番号 | <sup>过</sup> 受領日 |
| 発送準備中   | 2017/08/14                                                         | 20170814-ds-0017                              | 2 3                    | 34,922円 兵               | 建康人340                       | 発送通知                   |                             |                  |
| ● 注文商品明 | 月紀日                                                                |                                               |                        |                         |                              |                        |                             |                  |
| ステータス   | 医薬品名・メーカー・包装                                                       | ŧ                                             | 薬価・<br>数量・規格           | 販売                      | 価格<br>使用期限<br>引率             | 出品日時                   | お支払い手数料                     | キャンセル            |
| 発送準備中   | フォシーガ錠5mg アフ<br>錠 PTP 10錠×10<br>先発 送料無料 備考<br>・ロット番号:4M5981        | ストラゼネカ / 小野薬品工業 5mg,<br>  未開封 <br>3           | /<br>202.100<br>100.0錠 | 17,46<br><b>(20%0</b>   | 51円<br><b>FF)</b> 2017/12    | 2017/05/29<br>20:06:39 | 1,616円                      | ×キャンセル           |
| 発送準備中   | フォシーガ錠5mg アス<br>錠 PTP 10錠×10<br><b>先発 送料無料 信考</b><br>•ロット番号:4M5981 | ストラゼネカ / 小野薬品工業 5mg,<br>  <sup>未開封</sup><br>3 | /<br>202.100<br>100.0錠 | 17,46<br><b>(20%0</b> ) | 51円<br>2017/12<br><b>FF)</b> | 2017/05/29<br>20:06:39 | 1,616円                      | ×キャンセル           |
| ● 取引ナビ  |                                                                    |                                               | : 遠渡書・諱受書グ             | ウンロード(PDF               | )                            |                        | I III                       | 同の連絡を投稿          |
|         | 1                                                                  | 内容を確認して「譲                                     | 譲渡書・譲                  | 愛書ダ                     | ウンロート                        | 「」を押します                | ţ                           |                  |

2譲渡書と譲受書を印刷し、譲渡書・譲受書の内容を再確認した後、譲渡書のみに捺印と 管理者名にサインをし商品と一緒に2枚とも梱包する箱に入れて発送してください。

|     |          |                      |         |         |         |                |           |               |              | 医薬品                    | 品譲受書    |         |         |       |             |
|-----|----------|----------------------|---------|---------|---------|----------------|-----------|---------------|--------------|------------------------|---------|---------|---------|-------|-------------|
|     |          |                      |         |         | _ 1     |                | (売:<br>譲渡 | 主保管)<br>§薬局名: |              |                        |         |         |         |       | 2016年06月22日 |
|     |          |                      |         |         |         |                |           | 住所:           |              |                        |         |         |         | (注    | )保存義務3年間    |
|     |          |                      |         |         |         |                | No        | 注文日           | 薬品名(規格       | ·単位等)                  | ロット     | 有効期限    | 単価      | 数量    | 金額          |
|     |          |                      |         |         |         |                | 1         | 16/06/22      | ピドキサーノ       | レ錠10mg 10mg1錠          | 12L070Z | 2017/09 | 3.640   | 105.0 | 382P        |
| -   |          |                      |         |         |         |                | -         |               |              | <b>乑錠400mg 400mg1錠</b> | 4398    | 2016/11 | 185.074 | 38.0  | 7,033円      |
|     |          |                      |         |         |         |                |           |               |              |                        |         |         |         | 小計    | 7, 415P     |
|     |          | 医薬品                  | 品譲渡書    |         |         |                |           |               |              |                        |         |         |         | 消費税   | 594P        |
| (買: | 主保管)     |                      |         |         |         | 2016年06月22日 合計 |           |               |              |                        |         | 8, 009P |         |       |             |
| 譲受  | 薬局名:     |                      |         |         |         |                |           |               |              | _                      |         |         |         |       |             |
|     | 住所:      |                      |         |         |         | (8             |           | 方盖称3年         | 18           | 吉                      |         |         |         |       | (ED)        |
| No  | 注文日      | 薬品名(規格・単位等)          | ロット     | 有効期限    | 単価      | 数量             | 金         | <del>顿</del>  |              |                        |         |         |         |       |             |
| 1   | 16/06/22 | ピドキサール錠10mg 10mg1錠   | 12L070Z | 2017/09 | 3.640   | 105.0          | 0         | 382           | -            |                        |         |         |         |       |             |
| 2   | 16/06/22 | アベロックス錠400mg 400mg1錠 | 4398    | 2016/11 | 185.074 | 38.0           | 0         | 7,033         | н            |                        |         |         |         |       |             |
|     |          |                      |         |         |         | 小計             | t         | 7, 415        | н            |                        |         |         |         |       |             |
|     |          |                      |         |         |         | 消費税            | ś         | 594           | <del>ب</del> |                        |         |         |         |       |             |
|     |          |                      |         |         |         | 合計             | t         | 8,009         | <del>B</del> |                        |         |         |         |       |             |
| 譲渡  | 薬局名      |                      |         | 2       |         |                |           | (印)           | _            |                        |         |         |         |       |             |

# 売買成立後にキャンセルをする

売買が成立した後に、売り手または買い手の都合により、取引きをキャンセルしたい 場合は、以下の操作によって取引きをキャンセルすることができます。 また売買成立後に数量や医薬品の情報を変更する場合は「操作方法マニュアル」をご覧ください。

## 1 キャンセルする医薬品を選ぶ

キャンセルする医薬品の注文ID番号を押します。

#### HOME > マイページトップ > 売れた履歴

### 売れた履歴

| 売れた件数 55件             | / 1~20件目         | 7            | マテータス マ       | 開始年月日           | - 終了年月日            | 検索・                    | <mark>変り込み</mark> CSVダウンロード |
|-----------------------|------------------|--------------|---------------|-----------------|--------------------|------------------------|-----------------------------|
| ス <del>テ</del> −タス ∆⊽ | 注文日時 △▼          | Ż文ID ∆⊽      | 注文商品<br>点数 △マ | 合計金額 △▽<br>(税込) | 注文商品 △▽            | 取引相手 △▽<br>(発送先/取引実績数) | 取引ナビ 1                      |
| 取引開始                  | 2017/12/19 10:20 | 20171219-ds- | -0001 17      | 627,515円        | アンプロキソール塩酸塩徐, 他16点 | 三重県/17                 | ◎ 取引の連絡を投稿                  |
| 取引開始                  | 2018/03/19 15:19 | 20180319-ds- | -0001 1       | 932円            | アイドロイチン3%点眼液       | 鳥取県/0                  | ◎ 取引の連絡を投稿                  |

キャンセルしたい薬品横の「×キャンセル」を押します。

HOME > マイページトップ > 売れた履歴 > 売れた詳細

### 売れた詳細 [注文ID/20171219-ds-0001]

| ● 注文基本情報 | 2          |                  |            |          |                    |      | 🖻 取引の連          | 絡を投稿 |
|----------|------------|------------------|------------|----------|--------------------|------|-----------------|------|
| ステータス    | 注文日時       | 注文ID             | 注文商品<br>点数 | 合計金額     | 発注者<br>(発送先/取引実績数) | 発送日  | お問い合わせ<br>送り状番号 | 受領日  |
| 取引開始     | 2017/12/19 | 20171219-ds-0001 | 17         | 627,515円 | 三重県/17             | 発送準備 |                 |      |

• 注文商品明細

| ステータス | 医薬品名・メーカー・包装                                                                                                    | 薬価・<br>数量・規格         | 販売価格<br>・割引率                            | 使用期限    | 出品日時                   | お支払い手数料 | キャンセル  |
|-------|----------------------------------------------------------------------------------------------------|----------------------|-----------------------------------------|---------|------------------------|---------|--------|
| 取引開始  | アンブロキソール塩酸塩徐放OD錠45mg「ニプロ」 ニプ<br>ロ / ニプロ 45mg/錠 PTP 10錠×10<br>後双 送料無料 開封済                                                                                                    | 27.300<br>10.00錠     | 264円<br><del>(32%OFF)</del><br>(10%OFF) | 2021/12 | 2017/12/14<br>16:26:45 | 61円     | ×キャンセル |
| 取引開始  | <ul> <li>・ロット番号:test1214</li> <li>アイオビジンUD点眼液1% ノバルティスファーマ / ノバル<br/>ティスファーマ 1%0.1mL1個 0.1mL2個×5袋</li> <li>先及 送料無料 備寺 開封済 キズ ヘコミ 色アセ</li> <li>旧包装 付属品無し</li> <li>ロット モーニ1224</li> </ul> | 680.500<br>1,234.00個 | 272,074円<br><b>(70%OFF)</b>             | 2022/12 | 2017/12/06<br>09:45:23 | 90,690円 | ×キャンセル |
| 取引開始  | <ul> <li>●ロット番号:1234</li> <li>アイケア点眼液0.1% 科研製薬 / 科研製薬 5mg/5mL×10<br/>瓶</li> <li>(資源) 送料無料 開封済</li> <li>●ロット番号:1111</li> </ul>                                                           | 267.300<br>11.00瓶    | 952円<br><b>(70%OFF)</b>                 | 2019/10 | 2017/10/16<br>16:20:35 | 317円    | ×キャンセル |

17

## 2 キャンセル理由を入力し確定する

キャンセル理由を選択します。その他の場合はキャンセル理由備考欄に入力します。

#### 商品取引キャンセル [注文商品ID/20171219-ds-0001-002]

| 医薬品名・メーカー・包装                                                                        |                                  | 薬価・<br>数量・規格           | 販売価格<br>・割引率               | 有効期限    | 出品日時                   | 手数科                                                                                                    |                                                         |   |
|-------------------------------------------------------------------------------------|----------------------------------|------------------------|----------------------------|---------|------------------------|----------------------------------------------------------------------------------------------------|---------------------------------------------------------|---|
| アイオビジンUD点眼液1% ノバル<br>ノバルティスファーマ 1%0.1mL<br>×5袋<br>充変 送料無料 備寺 開封済 4<br>色アセ 旧包装 付属品無し | ティスファーマ /<br>1個 0.1mL2個<br>ズ ヘコミ | 680.500<br>1,234.00個 ( | 272,074円<br><b>70%OFF)</b> | 2022/12 | 2017/12/19<br>10:22:42 | 90,690<br>円                                                                                                    |                                                         |   |
| <ul> <li>ロット番号.1234</li> <li>キャンセル理由</li> </ul>                                     |                                  | - <ださい)                |                            |         | •                      | (選択してください)                                                                                                    |                                                         | Ŧ |
| キャンセル理由端考                                                                           |                                  |                        |                            |         |                        | (選択してください)<br>調剤してしまったため<br>合計金額が満たないたさ<br>数量・LOT等情報が報道<br>数量・LOT等情報が報道<br>近隣(グループ内)に対<br>状態が悪かったため<br>その他(備考入力必須)<br>…! | か<br>星していたため(再出品します)<br>星していたため(キャンセルします)<br>分譲してしまったため |   |
|                                                                                     |                                  |                        |                            |         |                        |                                                                                                    |                                                         |   |

「取引をキャンセルする」を押します。

### 商品取引キャンセル [注文商品ID/20171219-ds-0001-002]

| 医薬品名・メーカー・包装                                                                                                    | 薬価・<br>数量・規格              | 販売価格<br>・割引率                | 有効期限    | 出品日時                   | 手数料         |
|----------------------------------------------------------------------------------------------------|---------------------------|-----------------------------|---------|------------------------|-------------|
| アイオビジンUD点眼液1% ノバルティスファーマ<br>ノバルティスファーマ 1%0.1mL1個 0.1mL2個<br>×5袋<br>完成 送料無料 備寺 開封済 キズ ヘコミ<br>色アセ 旧包装 付属品無し<br>•ロット番号:1234 | /<br>680.500<br>1,234.00個 | 272,074円<br><b>(70%OFF)</b> | 2022/12 | 2017/12/19<br>10:22:42 | 90,690<br>円 |
| キャンセル理由 必須 (選択し                                                                                                    | してください)                   |                             |         | •                      |             |
| キャンセル理由備号                                                                                                    |                           |                             |         |                        |             |
|                                                                                                    | 取引をキヤ:<br>                | ンセルする<br>ンセル                |         |                        |             |

## 3 キャンセルの反映を確認する

商品取引キャンセル画面を「閉じる」ボタンで閉じます。

## 商品取引キャンセル [注文商品ID/20171219-ds-0001-002]

| 医薬品名・メーカー・包装                                                                                          | 薬価・<br>数量・規格 | 販売価格<br>・割引率 | 有効期限    | 出品日時       | 手数料    |
|----------------------------------------------------------------------------------------------------|--------------|--------------|---------|------------|--------|
| アイオピジンUD点眼液1% ノバルティスファーマ /<br>ノバルティスファーマ 1%0.1mL1個 0.1mL2個<br>×5袋                                     | 680.500      | 272,074円     |         | 2017/12/19 | 90,690 |
| 先発         送料無料         備考         開封済         キズ         ヘコミ           色アセ         旧包装         付属品無し | 1,234.00個    | (70%OFF)     | 2022/12 | 10:22:42   | 円      |

•ロット番号:1234

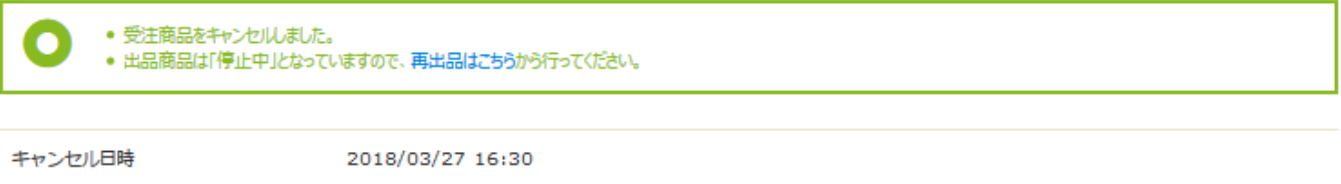

×閉じる

キャンセル理由

調剤してしまったため:

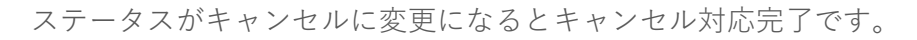

HOME > マイページトップ > 売れた履歴 > 売れた詳細

### 売れた詳細 [注文ID/20171219-ds-0001]

| ● 注文基本情報 | 2          |                  |            |          |                    |      | 図 取引の連          | 絡を投稿 |
|----------|------------|------------------|------------|----------|--------------------|------|-----------------|------|
| ステータス    | 注文日時       | 注文ID             | 注文商品<br>点数 | 合計金額     | 発注者<br>(発送先/取引実績数) | 発送日  | お問い合わせ<br>送り状番号 | 受領日  |
| 取引開始     | 2017/12/19 | 20171219-ds-0001 | 17         | 355,441円 | 三重県/17             | 発送準備 |                 |      |

• 注文商品明細

| ステータス   | 医薬品名・メーカー・包装                                                                                                    | 薬価・<br>数量・規格         | 販売価格<br>・割引率                            | 使用期限    | 出品日時                   | お支払い手数料 | キャンセル                                                |
|---------|----------------------------------------------------------------------------------------------------|----------------------|-----------------------------------------|---------|------------------------|---------|------------------------------------------------------|
| 取引開始    | アンブロキソール塩酸塩徐放OD錠45mg「二プロ」 ニプ<br>ロ / ニプロ 45mg/錠 PTP 10錠×10<br>後発 送和無料 開封済<br>•ロット番号:test1214                             | 27.300<br>10.00錠     | 264円<br><del>(32%OFF)</del><br>(10%OFF) | 2021/12 | 2017/12/14<br>16:26:45 | 61円     | ×キャンセル                                               |
| (キャンセル) | アイオピジンUD点眼液1% ノバルティスファーマ / ノバル<br>ティスファーマ 1%0.1mL1個 0.1mL2個×5袋<br>先第 送料無料 備考 開封済 キズ ヘコミ 色アセ<br>旧包装 付属品無し<br>・ロット番号:1234 | 680.500<br>1,234.00個 | <del>272,074円</del><br><b>(70%OFF)</b>  | 2022/12 | 2017/12/06<br>09:45:23 | 90,690円 | 2018/03/27<br>出品者キャンセ<br>ル<br>調剤してしまっ<br>たため:<br>再出品 |

## 売買成立後にキャンセルした医薬品を再出品する

## 1 再出品したい医薬品を選択する

売れた詳細でキャンセル処理をした医薬品の「再出品」ボタンを押します。

HOME > マイページトップ > 売れた履歴 > 売れた詳細

### 売れた詳細 [注文ID/20171219-ds-0001]

| ● 注文基本情報 |            |                  |            |          | 🖻 取引の連絡を投稿         |      |                 |     |
|----------|------------|------------------|------------|----------|--------------------|------|-----------------|-----|
| ステータス    | 注文日時       | 注文ID             | 注文商品<br>点数 | 合計金額     | 発注者<br>(発送先/取引実績数) | 発送日  | お問い合わせ<br>送り状番号 | 受領日 |
| 取引開始     | 2017/12/19 | 20171219-ds-0001 | 17         | 355,441円 | 三重県/17             | 発送準備 |                 |     |

• 注文商品明細

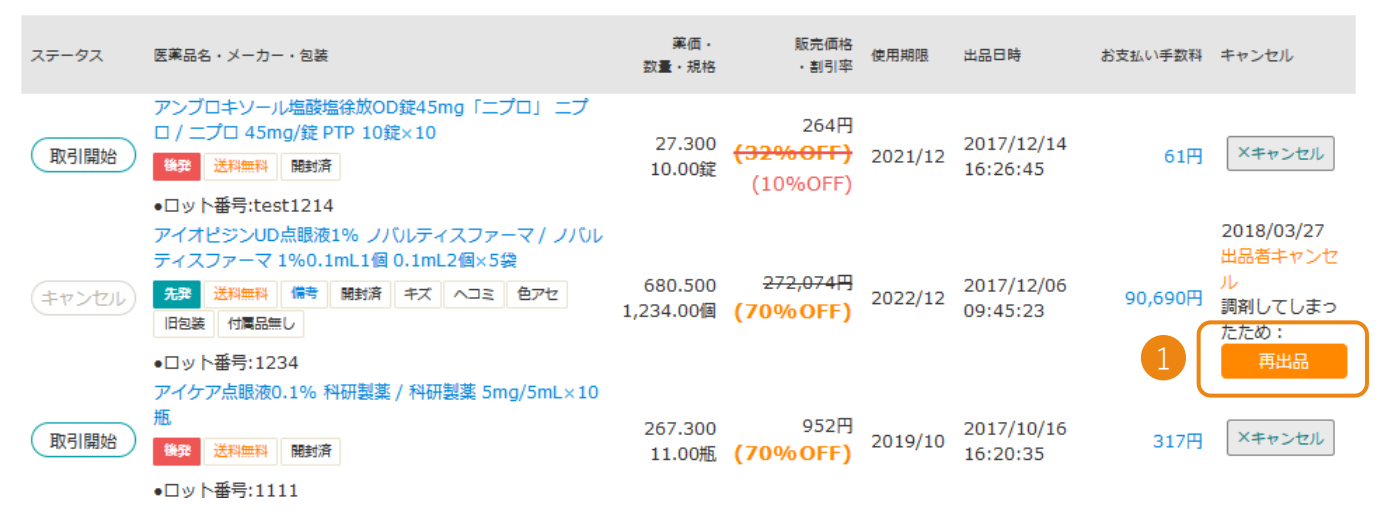

## 2 医薬品を編集する

HOME > マイページトップ > 出品一覧 > 出品内容編集

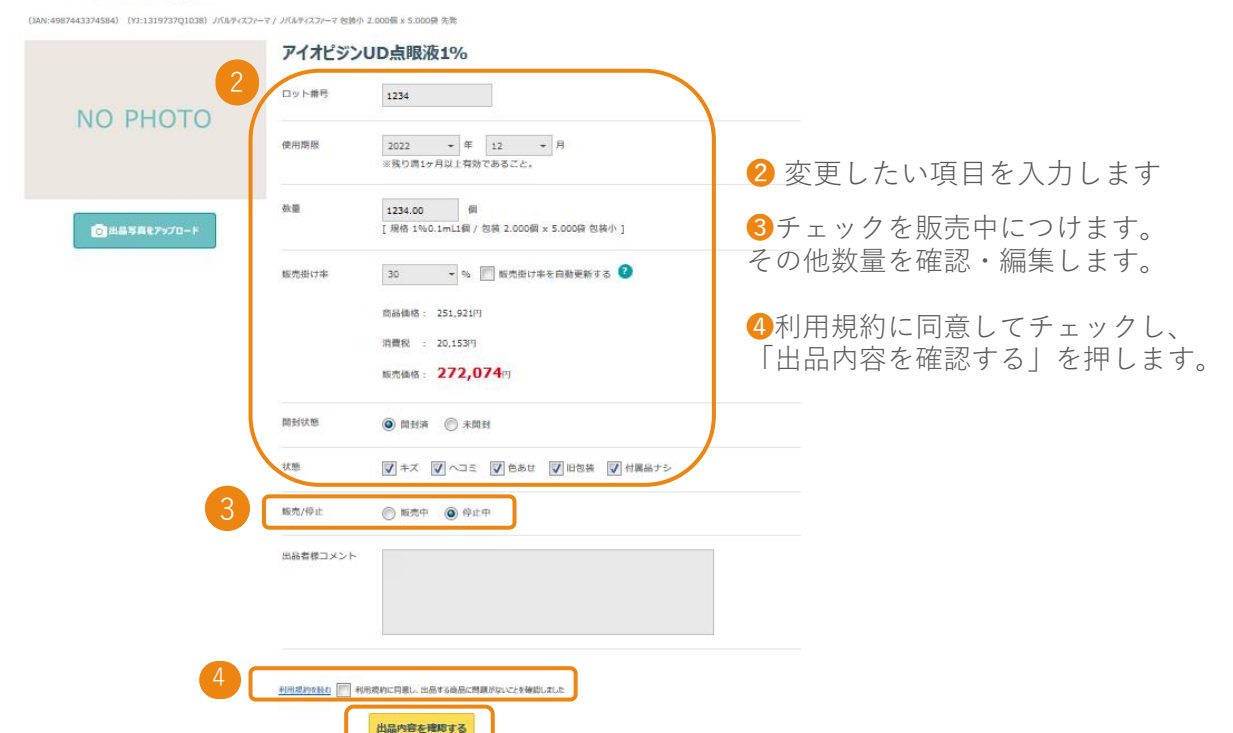

# 売買成立後にキャンセルした医薬品を再出品する

## 3 入力情報を確認し再出品する

入力した情報を確認し「上記内容で新規出品する」を押して再出品完了となります

#### HOME > マイベージトップ > 出品一覧 > 出品内容確認

(JAN:4987288731108) (YJ:2649710M2092) 吉田製薬 / 吉田製薬 包装小 50.000G x 1.000瓶 後発

### 亜鉛華(10%)単軟育「ヨシダ」

|          | -        |                                                 |
|----------|----------|-------------------------------------------------|
|          | ロット番号    | 111                                             |
| NO PHOTO | 有効期限     | 2021年03月                                        |
|          | 数量       | 111.00 G<br>[規格 10g / 包装 50.000G x 1.000瓶 包装小 ] |
|          | 販売掛け率    | 59 %                                            |
|          |          | 商品価格: 141円                                      |
|          |          | 消費税 : 11円                                       |
|          |          | 販売価格: <b>152</b> 円                              |
|          | 開封状態     | 開封済                                             |
|          | 状態       |                                                 |
|          | 販売/停止    | 販売中                                             |
|          | 出品者様コメント |                                                 |
|          |          |                                                 |

< 入力画面に戻る

上記内容で出品する >

## 出品不可能医薬品

### 取引出来ない医薬品

■本体でロットが確認できる必要があります。

■個包装でロットがついていないもの(粉薬、バラ錠)は未開封品に限ります

漢方に関しては、開封済みでも出品可能ですが外箱が必須になります。

■その他

・注射剤 ・麻薬、覚せい剤原料 ・第一種および第二種向精神薬

・冷所保存品 ・薬価収載外医薬品 ・自主回収品

上記医薬品はお取り扱い不可能です。

## 出品不可医薬品

## ーつぶれ・ヘコミのある医薬品

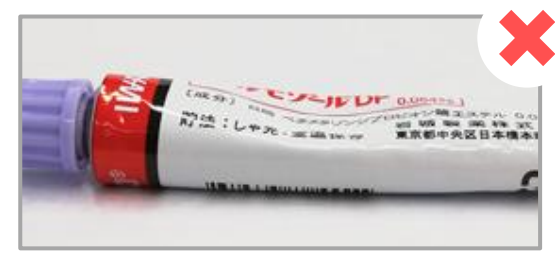

ヘコミのあるチューブ

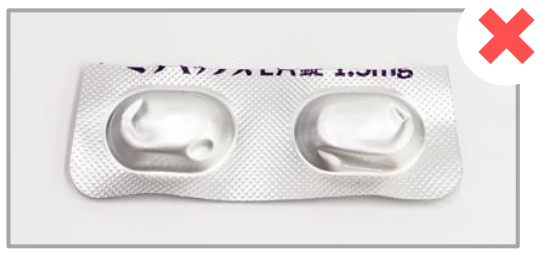

### つぶれのあるシート

## 梱包不備によるヘコミや潰れは返品対象となります。

※医薬品に欠損がなければ、外箱のつぶれ・ヘコミは問題ありません。

## メーカーではなく独自で分包している医薬品

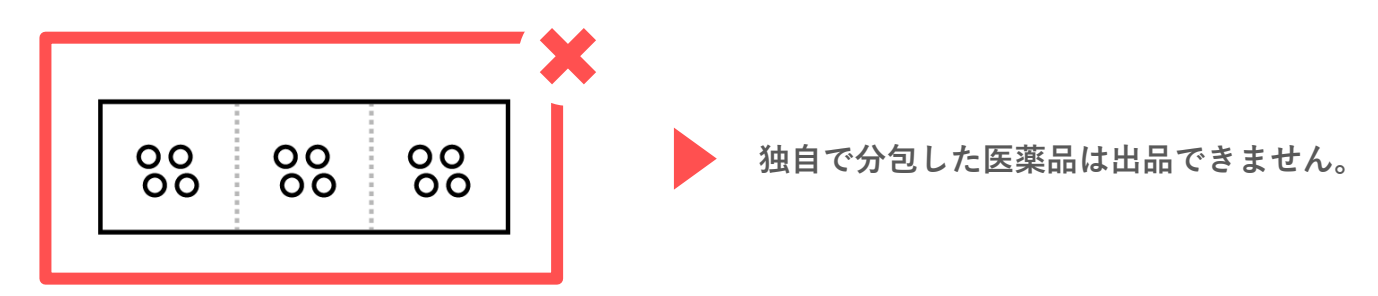

### ロット不明確品

ロット部分が切り取られている

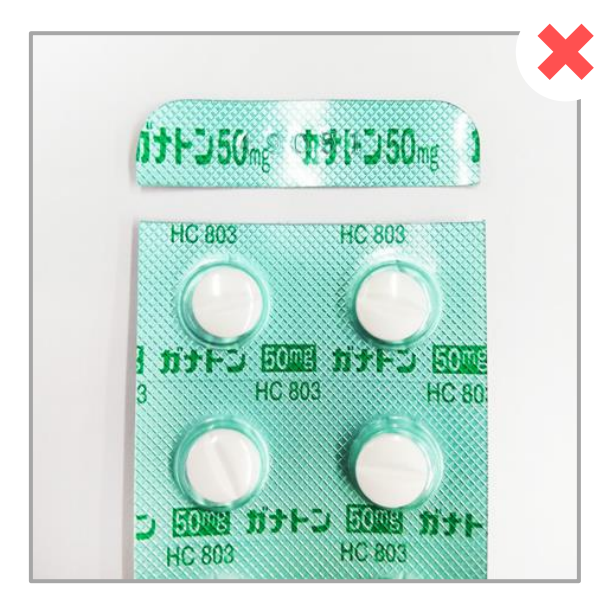

シート上部(または下部)に、刻印(印刷) されたロット番号にて医薬品の特定をするため、 ロット番号部分を残して出品してください。

ロット部分がタテ半分に切り取られている

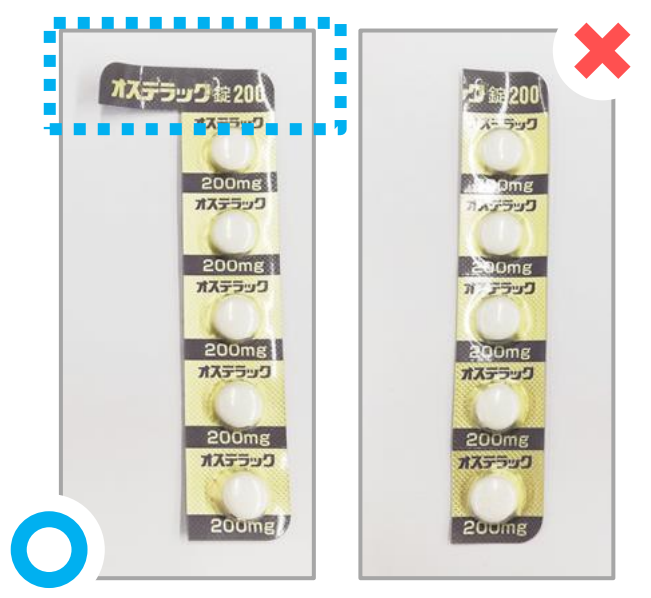

タテ切りする際は、ロット部分を 残してください。

# 出品不可医薬品

## バラ包装 (散剤・液剤等)が開封された商品

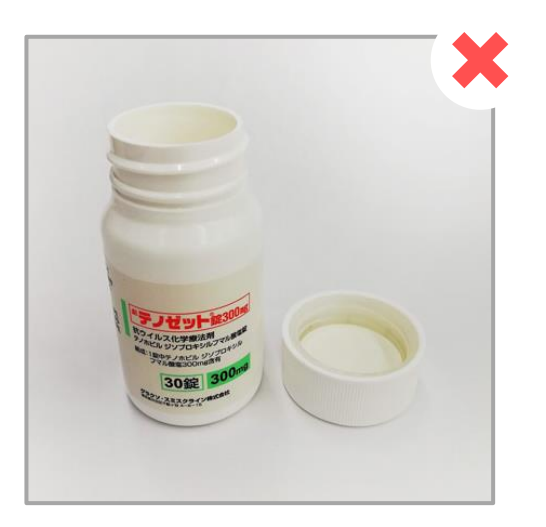

バラ包装の容器が開封されている (キャップシュリンクがない) 場合は、出品NGとなります。

# 🛑 キャップシュリンクや、フィルムが開封された商品

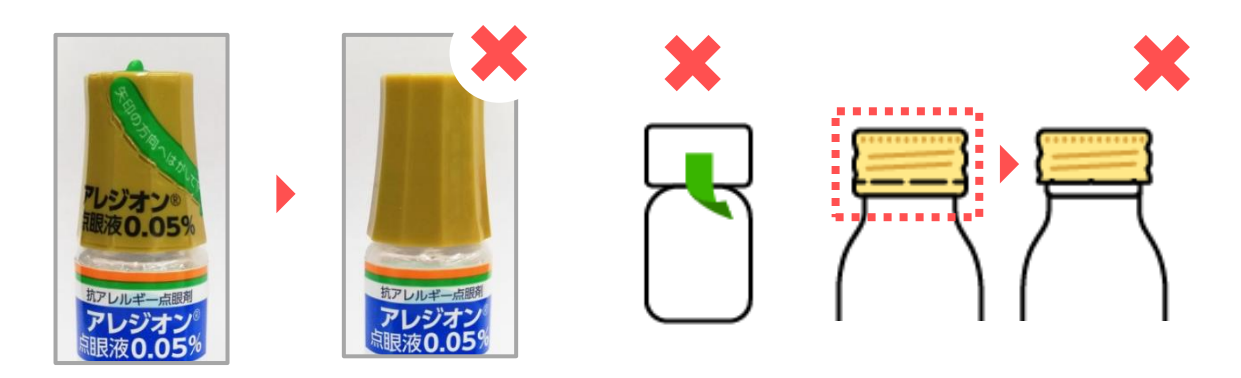

キャップシュリンクが元々ない場合は、未開封の外箱が必須 となります。

# 出品不可医薬品

## シートが破損した商品例

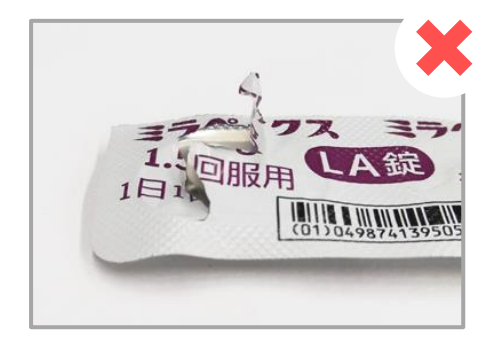

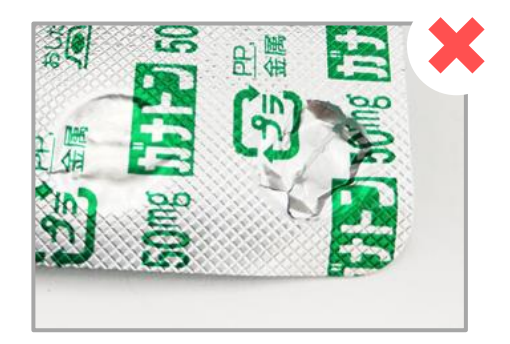

シートが破損・開封されている

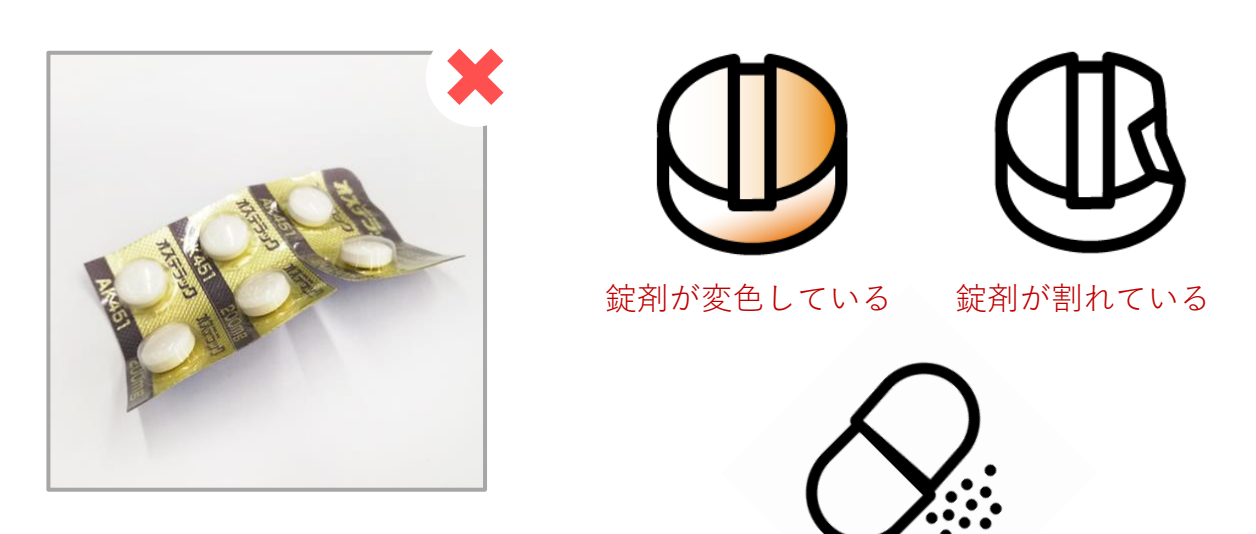

シートに、著しく 歪み・折れ曲がりがある

カプセルから顆粒が 噴出している

# シートの欠損及び、錠剤が露出している場合も出品NGとなります。

※その他、商品状態によっては、上記以外の場合でも 出品NGとなる場合も ございますので、予めご了承ください。

## Q&A

### Q. 誤った情報で売買が成立してしまった。どうすればよいですか?

A. 数量およびLOTに誤りがある場合は、「売れた履歴」から該当取引の
 「売れた詳細」を開き、「注文商品明細」右側の「数量・ロット変更交渉」
 ボタンから交渉を行ってください。数量およびLOT以外の情報の変更が必要な場合には、「この商品をキャンセル」ボタンからキャンセルの上、正しい内容で再出品を行ってください。
 詳しくは「操作マニュアル ~発送済後の操作方法~」をご確認ください。
 発送済みにしたあとに情報を変更されたい場合は取引連絡ボタンから相手薬局と連絡が取れます。

#### Q. 売れた医薬品を確認したところ入れ違いで調剤してしまっていた。どうすればよいですか?

A. 「売れた履歴」から該当取引の「売れた詳細」を開き、「注文商品明細」右側の「数量・ロット変更交渉」 ボタンから交渉を行ってください。 すべて調剤済みの場合には、「この商品をキャンセル」ボタンからキャンセルを行ってください。一部の キャンセルなどにより最低購入金額を下回った場合でも、取引の継続は可能です。お取引を継続するかは、 出品薬局様側でご判断ください。他の医薬品とまとめて購入されている場合、相手薬局に残りの医薬品のみ での取引でも構わないか確認の上取引を継続していただくと、トラブルが避けられます。

#### Q. 売買成立後どうしたらよいですか?

 A. まずは、売れた履歴から詳細を確認し、数量、ロット番号、使用期限に 誤りがないかご確認ください。
 確認後、「発送準備中にする」からステータスの変更を行い、譲渡書・譲受書と医療用医薬品を梱包 し送ってください。
 最後に、注文基本情報にあるオレンジの「発送通知」ボタンを押してください。
 詳しくはP.9売買成立後の流れをご確認ください。

#### Q. 売れた後、「取引完了」にならない

A. 購入薬局様側で「商品受領」のボタンを押された際に「取引完了」の ステータスとなりますが、「発送済み」「配達完了」「集荷依頼済み」の いずれかとなっていれば問題ありません。

ご不明な点がございましたら下記までお問い合わせください

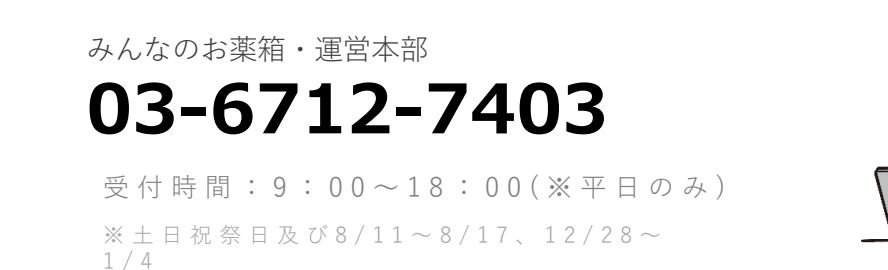

を除きます。